## **Host Computer Permission**

This applies to an office Local Area Network (LAN). It does not apply to ABS in the cloud.

1. Open Windows File Manager by clicking the Taskbar icon similar to the one below:

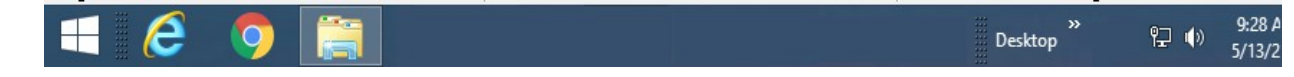

2. Select **Network** in the left panel, similar to this illustration.

The available computers will be shown in the right panel. Your computer names will be different, but your Host name should be listed.

If the Host name is not shown or not known, stop now and call your IT Professional. ABS can't help, especially if it is not shown.

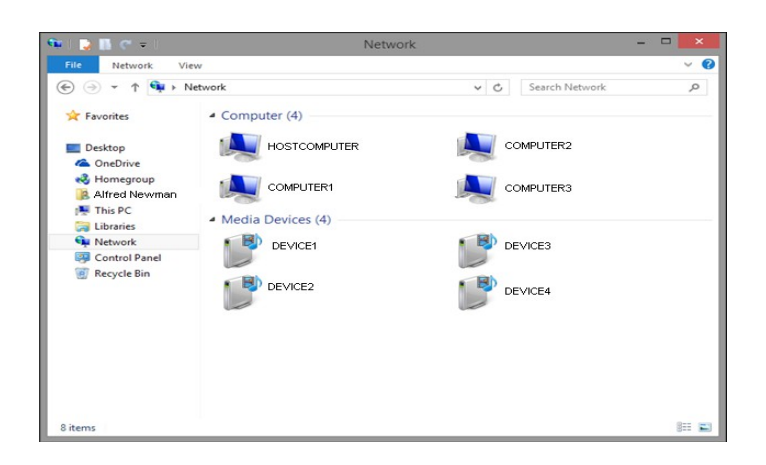

- 3. Double-click the Host computer. Shared folders on the Host will be shown if you have permission to access that computer. One of the folders will be the *ABS3* folder.
- You do not have permission if one of the windows below pops up. To get permission, enter the <u>Host's</u> Username and Password. Check the box labeled Remember my credentials or you will only get temporary access.

| Windows Security                                                                |        | × | Windows Security                                                                |
|---------------------------------------------------------------------------------|--------|---|---------------------------------------------------------------------------------|
| Enter network credentials<br>Enter your credentials to connect to: HOSTCOMPUTER |        |   | Enter network credentials<br>Enter your credentials to connect to: HOSTCOMPUTER |
| Jser name Password Remember my credentials                                      |        |   | Password<br>Domain: .                                                           |
| Access is denied.                                                               |        |   | Weinfender my creations           W The username or password is incorrect.      |
| ОК                                                                              | Cancel |   | OK Cancel                                                                       |

The window you see depends on your version of Windows.